# PHS基站的实验室测试和在线自动化测试 The Lab Testing and Online Auto-Testing of PHS **Base Station**

农征海1.商小杰2

Nong Zhenghai<sup>1</sup>, Shang Xiaojie<sup>2</sup>

(1.南宁市无线电监测站,广西南宁 530022; 2.广西无线电监测站,广西南宁 530022)(1. Nanning Radio Monitor Station, Nanning, Guangxi, 530022, China; 2. Guangxi Radio Monitor Station, Nanning, Guangxi, 530022, China)

摘要:给出 PHS基站的实验室测试和在线自动化测试的测试项目、技术指标和测试步骤,这两种测试方法中, 实验室测试方法在实际工作中很难实现,在测试时无法满足所需的测试条件:自动化测试系统方法能提高测 试效率,减少人为误差和人为因数,规范测试方法和标准。 关键词: PHS基站 测试 实验室 在线

中图法分类号: TP206; TN92 文献标识码: A 文章编号: 1002-7378(2005) S0-0121-03

Abstract In this paper, two kinds of tests are proposed the lab testing and online auto-testing of PHS base station. The lab testing is difficult to come true in real work, be cause it is impossible to meet all testing conditions. Online auto-testing can improve the efficiency, reduce artificial transmutation and standardize the testing methods.

Key words PHS base station, testing, lab, online

手持电话系统 (Personal handyphone System, 简称 PHS)是一种将固定电话传输交换网与无线接 入技术有机结合在一起,充分利用已有的电话网资 源,以无线方式提供的在一定范围内具备移动漫游 功能的通信服务,它是对固定电话网的补充和延 伸<sup>[1]</sup> 作为无线电管理部门.需要对 PHS基站进行 检测,以了解 PHS基站的性能,保证电信的业务质 量。本文介绍了 PHS基站实验室测试和在线自动化 测试的方法.比较分析了两种方法的适用性。

PHS基站的试验室测试 1

PHS无线接入系统的相关指标如表 1 所示<sup>[2]</sup>。

# 1.1 测试注意的问题

目前 PHS无线接入系统所有测试项目都是在 被测设备的天线端口通过连接测试仪表来完成。被 测设备须能够提供标准射频接口(N型或 TNC型) 或通过电缆线连接转接头来提供标准接口,被测设 备要能够由专门的测试软件或者设备内置的可控测

收稿日期: 2005-09-06

试模式来控制其工作状态。

表 1 PHS无线接入系统的相关指标

| 类别         | 相关指标                                                                             |
|------------|----------------------------------------------------------------------------------|
| PHS无线接入类产品 | PHS基站 PHS手机、PHS直放机、<br>PHS无线数据卡。                                                 |
| 检验依据       | 信息产业部《关于 PHS和 DECT无<br>线接入系统共用 1.9G Hz频段频率台<br>站管理规定的通知》                         |
| 参照标准       | RCR- STD 28                                                                      |
| 核准频率范围     | 1900~ 1915M Hz( 18信道至 66信<br>道); 1893. 5M Hz~ 1919. 6M Hz                        |
| 标准测试环境条件   | 温度为 15 <sup>C</sup> ~ 35 <sup>C</sup> ;相对湿度为 20%<br>~ 75% ;大气压强为 86k Pa~ 106k Pa |

在 PHS的测试中,一般在测试前对被测设备的 设置一般要注意以下几个问题:

(1)被测设备测试模式的设置。由于发射机部分 测试与接收及部分测试基本原理截然不同,所以一 般在被测设备的设置中要有发射测试模式和接收测 试模式

(2)对于发射测试模式而言,一般被测设备射频 模式分为已调信号及未调信号,即调制波与单载波。 而由于 PHS系统为时分多址的工作方式 所以无论 对调制波或单载波来说,都存在脉冲模式和连续模 式。新型的基站和手机两种模式一般都可产生。

作者简介: 商小杰 (1976-), 男, 广西崇左人, 工程师, 主要从事无线电 通信研究。

## 1.2 各部分的测试技术指标

PHS基站的实验室测试的技术指标如表 2所

# 示。

#### 表 2 实验室测试各部分的技术指标

| 测试部分     | 技术指标                                                           |
|----------|----------------------------------------------------------------|
| 发射功率     | 基站:平均功率≪ 500mW,峰值功率≪<br>4₩                                     |
|          | 用户终端:平均功率≪ 10mW,峰值功率<br>≪ 80mW。                                |
| 杂散发射     | 带内杂散: 1900M Hz~ 1915M Hz << -<br>36d Bm / 100k Hz              |
|          | 带外杂散: 9k Hz~ 1900M Hz 1915 M Hz~<br>6G Hz ≪ - 26d Bm / 300k Hz |
| 占用带宽     | ≪ 288k Hz                                                      |
| 载波关断泄漏功率 | $\leqslant 80$ nW                                              |
| 发射瞬态响应特征 | 脉冲上升、下降时间 🗧 134 s                                              |
| 传输速率精度   | $\pm$ 5 <sub>ppm</sub>                                         |
| 邻道功率     | ± 2信道≪ - 31dBm(800nW)                                          |
|          | ± 3信道≪ - 38dBm(250mW)                                          |
| 调制精度     | $\leqslant$ 12.5%                                              |

1.3 各部分的测试步骤

1.3.1 发射功率

步骤 1:将被测设备与测试仪按图 1连接。

步骤 2 将被测设备设置为发射测试状态,被测 设备发射频率设为被测频率。

步骤 3 被测设备为 PHS用户终端时,射频设置 为脉冲模式;被测设备为 PHS基站时,射频设置为 脉冲模式或连续模式

步骤 4 射频功率计 (PHS信号分析仪内置)会 收集被测设备所发射的能量,并显示出被测设备的 平均功率以及峰值功率。

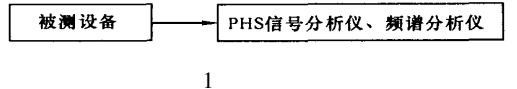

1.3.2 杂散发射

步骤 1:将被测设备与测试仪如图 1中所示连接。

步骤 2 将被测设备设为发射测试模式,被测设 备发射频率设为被测频率,射频设置为脉冲或连续 模式 频谱分析仪对 PHS发射频带内以及发射频带 外进行扫描,其中频带外扫描范围为 9k Hz~ 1900 M Hz 1915 M Hz~ 6G Hz,分辨率带宽为 300k Hz 带内扫描范围为 1900 M Hz~ fc- 1 M Hz fc + 1 M Hz~ 1915 M Hz,即在偏离载波 1 M Hz 的范围 内扫描,分辨率带宽为 100k Hz

步骤 3 当被测设备为脉冲模式时,由于频谱分

析仪的非实时性,使得在进行杂散测试时须把扫描 时间设为手动,并将扫描时间设为 5<sub>s</sub>以上,这样给 频谱分析仪以充分的充放电时间来捕捉被测设备的 最大杂散发射。

1.3.3 占用带宽(99%能量)

步骤 1 将被测设备与测试仪如图 1中所示连接

步骤 2 被测设备设为发射测试模式,被测设备 发射频率设为被测频率,射频设置为脉冲或连续模 式 频谱分析仪将在以载波频率为中心在 2 5倍或 3 倍的频带范围内进行扫描取样 400个点,然后进行 分析其功率分布,计算出占总能量 9% 的频带宽度 即为其占用带宽。

1.3.4 载波关断泄漏功率

步骤 1 将被测设备与测试仪如图 1中所示连 接

步骤 2 将被测设备设为发射测试模式,被测设 备发射频率设为被测频率,射频设置为脉冲模式。 PHS信号分析仪通过瞬态捕捉在脉冲不出现的时 间内测量测试频率点的功率大小,所得结果即为载 波关断泄漏功率。

1.3.5 发射瞬态响应特性

步骤 1 将被测设备与测试仪如图 1中所示连 接;

步骤 2 将被测设备设为发射测试模式,被测设 备发射频率设为被测频率,射频设置为脉冲发射。通 过捕捉被测设备的脉冲,由 PHS信号分析仪的波形 记录器来分析其视频输出。得到 PHS脉冲信号的上 升、下降的时间特性。

1.3.6 传输速率精度

步骤 1 将被测设备与测试仪如图 1中所示连 接

步骤 2 将被测设备设为发射测试模式,被测设 备发射频率设为被测频率,射频设置为脉冲发射。 PHS信号分析仪将对被测设备的脉冲信号进行分 析,测出实际的传输速率,与标称的传输速率 384kb/s相比较,由两者之间的差值计算出传输速 率精度

1.3.7 邻道功率

步骤 1 将被测设备与测试仪如图 1 所示连接

步骤 2 将被测设备设为发射测试模式,被测设 备发射频率设为被测频率,射频设置为脉冲或连续 发射。 PHS信号分析仪将对被测设备发射频率偏置 600kHz 900kHz的四个信道内的能量进行积分,进 而得到其在这四个信道的邻道功率值。

1.3.8 调制精度

步骤 1:将被测设备与测试仪如图 1所示连接

步骤 2 将被测设备设为发射测试模式,被测设 备发射频率设为被测频率,射频设置为脉冲模式。在 矢量分析仪中的接收滤波器通过分析被测设备所发 的调制信号的,测出所发射的调制信号矢量与理想 的π /4- DQPSK调制信号矢量之间的误差,来描述 其信号的调制精度。

# 2 PHS基站的在线自动化测试

在线自动化测试采用四川德威公司基于 E4407B频谱仪开发的 CDSJ无线电发射设备自动 测试系统 手动测试采用现场手工操作频谱仪,不借 助笔记本电脑的测试方式 在线测试 PHS基站前需 作以下准备工作:(1)需要电信公司的技术人员进行 配合工作,如开 关设备及拆卸天线接口的测试工作 与控制机房的联系等等。(2)在测试时,要注意观察 设备是否在正常工作,发射信号是否正常。

系统测试连接框图如图 2所示

| Tx输出口     | GPIP-USB        |       |
|-----------|-----------------|-------|
| PHS基站 衰减器 | 频谱分析仪<br>E4407B | 笔记本电脑 |

图 2 在线自动化测试的系统测试连接

根据信息产业部《关于 PHS和 DECT无线接入 系 统共用 1.9GHz频段频率台站管理规定的通知》 要求,在线测试的技术指标主要为峰值功率、平均功 率、占用带宽、杂散发射等技术指标 在线自动化测 试的要求如表 3所示

表 3 PHS基站在线测试要求

| 类别       | 要求                                                |
|----------|---------------------------------------------------|
| 检验依据     | 信息产业部《关于 PHS和 DECT无线接入系统共用 1.9GHz频段频率台站管理规定的通知》   |
| 测试设备     | 频谱分析仪 (这里以安捷伦公司的 E4407B为<br>例 ) ,衰减器 ,笔记本电脑 ,连接馈线 |
| 测试频率<br> | 1902.65 M Hz(26信道为公众通信控制信道),<br>信号为长发信号,容易进行信号抓取。 |

2.1 在线自动化测试过程

步骤 1:开机,用射频电缆按照图 2进行连接;

步骤2在程序菜单中选择系统管理,子菜单"被测设备类型"中选择"PHS基站";

步骤 3选择"测试规划",输入设备、运营商等基本信息;

步骤 4 在"测量模式"中选择"测量方式",再选择"连续指标测试方式";

步骤 5点击"开始测试"进行测试工作。

### 2.2 测试流程

测试仪器为 E4407B频谱分析仪,附件有连接馈 线 衰减器(推荐 20dB, 10W)转接头等。基站的发 射平均功率 500mW,峰值功率 4W。手动测试的 指标及步骤如下:

步骤 1: 开机,进入频谱模块,设置中心频率为 1902.65 M Hz;

步骤 2 频宽 (span)设为 0Hz, 频谱模式转换为 时域测量模式 (用于抓取信道的一个时隙);

步骤 3 进入 Trig 模块,将触发方式设为 "video";

步骤 4 在 sw eep模块下,将 SW EEP TIM E设为 1m s,如要看到整个时隙,则设为 0. 625m s,

步骤 5进入 DET/DEMOD模块,在

DETECTOR中选择 PEAK检波方式

使用 M AX HOLD功能读出最大电平值即为峰 值功率,平均功率=峰值功率 /8,频谱测试图如图 3 所示。

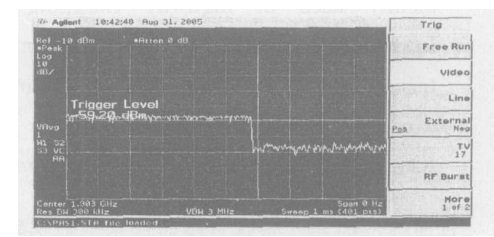

图 3 控制信道的频谱测试

#### 2.3 带宽占用

占用带宽不大于 288 kHz 设置中心频率为 1902 65 MHz,进入 Trig 模块,将触发方式设为 "line",进入 MEASURE模式,选择"Occupied BW",进入 MEAS SET UP模式,设置 OBW SPAN 为 400kHz, MAX HOLD项设置为"on"状态,测试 40秒后读值。测试频谱图如图 4所示。

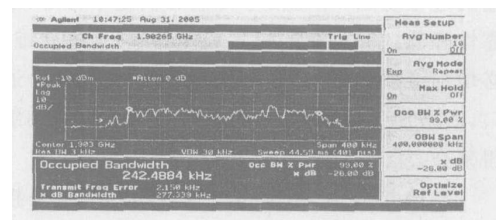

图 4 占用带宽的测试频谱

## 2.4 杂散发射的指标和频谱

杂散发射功率电平限值指标: 杂散发射功率相
对载 波电 平 (衰减量) ≥ 50dB, 或绝对电 平
2. 5<sup>4</sup> W. 步骤如下:

(下转第 128页)

(5)随着光纤及光通讯设备的大幅降价,光环系统也将越来越体现价格的优势。

4 结束语

光环通信平台在高速公路监控领域里的应用, 不仅为高速公路监控系统外场设备信号传输提供了 一种强有力的解决方案,节约了投资,并具备更高的 性价比。希望工程设计工程师和用户能大胆的将这 一设备更多地应用于工程实践,共同推进监控领域 的技术发展。 参考文献:

- [1] 宋石杰. CPLD技术及其应用 [M].西安:西安电子科 技大学出版社,1999.
- [2] 袁国良.光纤通信原理 [M].北京:清华大学出版社, 2004.
- [3] 徐 荣.高速宽带光互联网技术 [M].北京:人民邮电 出版社,2002.

(责任编辑:邓大玉)

(上接第 123页)

步骤 1: 进入 MEASURE,选择 Spurious Emission,

步骤 2 进入 M eas Setup,选择 range table,设置 频率扫描表

步骤 3选择 Range,输入序号 1,状态设为 on,设 置扫描频段为 9kHz~ 1900 M Hz, RBW及 V BW 设 为 300kHz,进入 MO RE 1 OF 2,设置测试标准值, Abs stop limit为 – 26dBm 带内杂散: 1900 M Hz-1915 M Hz, Abs stop limit为 – 36dBm, RBW 及 V BW 设为 100KHz,按照以上步骤设置好相应扫描 频段 测试频谱图如图 5所示

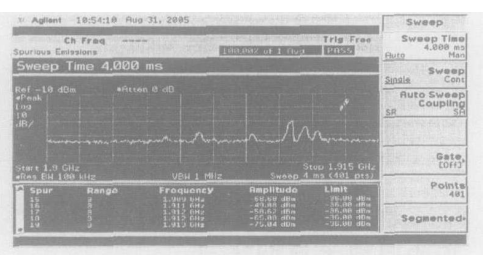

图 5 杂散发射的测试频谱

## 3 结束语

PHS基站的两种测试方法中,实验室测试方法 在实际工作中很难实现,在测试时无法满足所需的 测试条件。自动化测试系统的使用大大提高了测试 效率,减少了人为误差和测试中的人为因数,规范了 测试方法和标准,自动生成测试报告和数据的电子 化管理。手动测试可提高测试的时效,适合未购置 CDSJ无线电发射设备自动测试系统的测试单位开 展检测工作

参考文献:

- [1] 苏华鸿,孙孺石,杨孜勤,等.蜂窝移动通信射频工程[M].北京:人民邮电出版社,2005.267.
- [2] 王俊峰. PHS系统及指标测试 [J].中国无线电, 2004, (2): 52-55.

(责任编辑:黎贞崇)